#### COUNCIL TAX ONLINE -OWNER MOVING OUT OF UTTLESFORD

YOU DO NOT NEED TO REGISTER TO DO THIS

#### Introduction

This guide provides a step by step instruction on how to use the Council Tax Online Service to report you have moved out of Uttlesford or have sold a property that was empty.

**Step 1** – go the Council Tax home page at <u>https://www.uttlesford.gov.uk/counciltax</u>

Step 2 - select 'Manage your Council Tax online'

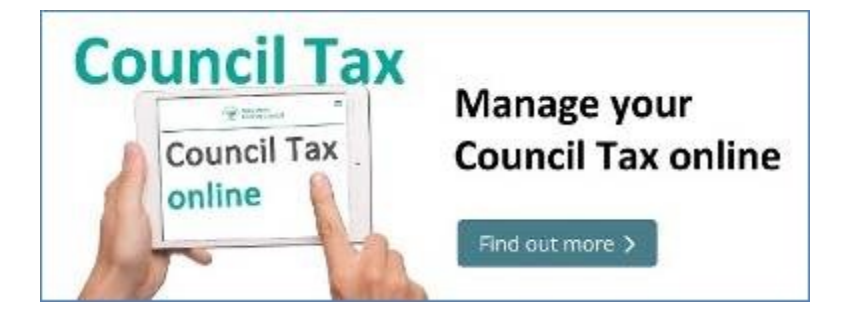

Step 3 – select 'Tell us you have moved home'

# Tell us that you have moved home

If you are an owner or a tenant, you can tell us that you have either moved in, moved out or have moved from one address to another within the council's area.

View change of address options

I am moving into the district

I am moving out of the district

I am moving within the district

**Step 4** – indicate if you are a person or an organisation and select 'owner', then select 'Next'

| Movin          | ng out of the area                           |  |
|----------------|----------------------------------------------|--|
| Are you a pers | son or are you representing an organisation? |  |
| Are you a tena | ant or the owner of the property?            |  |
| Next           |                                              |  |

Step 5 – input your name.

| Your details |
|--------------|
| Title        |
| First name   |
|              |
| Last name    |
|              |
| Next         |

**Step 6** – provide at least one phone number and email (optional) and indicate if you want paperless billing – *in this example the vacating taxpayer has opted for paperless billing*.

| Please provide at least one phone number             |                          |         |
|------------------------------------------------------|--------------------------|---------|
| Home telephone number                                |                          |         |
|                                                      |                          |         |
|                                                      | J                        |         |
| Work telephone number                                |                          |         |
|                                                      |                          |         |
| Mobile telephone number                              |                          |         |
| 07545454545                                          |                          |         |
|                                                      | J                        |         |
| Email address                                        |                          |         |
| A confirmation email of this notification will be se | nt to this email address |         |
| robert.hood@hotmail.com                              |                          |         |
|                                                      | 5                        |         |
| Confirm email address                                |                          |         |
| robert.hood@hotmail.com                              |                          |         |
|                                                      | 5                        |         |
| Preferred method of contact                          |                          |         |
| Mobile telephone O Home telephone                    | ○ Work telephone         | ⊖ Email |
|                                                      |                          |         |
| Would you like paperless billing?                    |                          |         |
| This is a free service                               |                          |         |
| Yes No                                               |                          |         |
|                                                      |                          |         |
| Use email above as Ebilling contact?                 |                          |         |
| Yes No                                               |                          |         |
|                                                      |                          |         |
|                                                      |                          |         |
| Next                                                 |                          |         |
|                                                      |                          |         |

**Step 7** – Enter your Council Tax account number, this can be found on your most recent bill. If you do not have a bill please contact us on 01799 510510.

| Old Address                                                                                           |
|----------------------------------------------------------------------------------------------------|
| <b>Council Tax account number</b><br>Please enter the first 8 digits, this can be found on your bill. |
|                                                                                                    |

**Step 8** – indicate if you have sold the property and provide the date of sale and whether you moved out on the same date. If you did not, you will be asked to provide your date of vacation. Select 'Next'

| Are you   | or have y   | ou com   | pleted the sale of the property? |
|-----------|-------------|----------|----------------------------------|
| Yes       |             |          |                                  |
| On what   | date did    | you com  | nplete the sale of the property? |
| For exam  |             | 2016     |                                  |
| 09        | 08          | 2018     | <b>=</b>                         |
| Is the sa | lle date al | so the d | late you are moving out?         |
| Next      |             |          |                                  |

#### COUNCIL TAX ONLINE

## COUNCIL TAX ONLINE GUIDES

If you have moved out but not sold the property you will need to enter your date of vacation and state if the property is furnished or unfurnished as shown below.

| Have you completed the sale of the property? |                          |  |
|----------------------------------------------|--------------------------|--|
| ○ Yes ● N                                    | o                        |  |
| What is the mov                              | ing out date?            |  |
| For example: 03                              | 07 2016                  |  |
| DD MM                                        | YYYY                     |  |
| Is the property f                            | urnished or unfurnished? |  |
| ○ Furnished                                  | ○ Unfurnished            |  |
|                                              |                          |  |

**Step 9** – Indicate if another adult is moving out with you .If so, a box 'People who are moving with you' will appear. Select 'Add a record'. If no other person is moving then select 'Next' and go to Step 12. *In this example one other person is moving out.* 

| Are all those who are named on the account moving out with you?<br>If you are the only named person on the council tax account or a sole occupier please select 'No'. |
|----------------------------------------------------------------------------------------------------|
| People who are moving out with you. Please only list those named on your council tax account                                                                          |
| Person                                                                                                    |
| Next                                                                                                    |

**Step 10** – Enter the name and contact details for the other person and indicate if they are moving to the same address as you. If not you will be asked to supply their new address. Select 'OK'

| Title                                        |                  |         |
|----------------------------------------------|------------------|---------|
| Miss                                         |                  |         |
| First name                                   |                  |         |
| MAID                                         | ]                |         |
| Last name                                    |                  |         |
| MARION                                       |                  |         |
| Home telephone number                        |                  |         |
| 0115 9155555                                 | ]                |         |
| Work telephone number                        |                  |         |
|                                              | ]                |         |
| Mobile telephone number                      |                  |         |
|                                              | ]                |         |
| Email address                                |                  |         |
|                                              |                  |         |
| Preferred method of contact                  |                  |         |
| O Mobile telephone                           | ○ Work telephone | ⊖ Email |
| Is this person moving to the same address as | you?             |         |
| Yes No                                       |                  |         |
| OK Cancel                                    |                  |         |

**Step 11** – The other person's name will be added as shown below. If more people are moving with you select 'Add a record' for each person and their names will be added. Once all done select 'Next'

| People who are moving out with | уои    |        |  |
|--------------------------------|--------|--------|--|
| Person                         |        |        |  |
| Miss MAID MARION               | Change | Remove |  |
| Add a record                   |        |        |  |
| _                              |        |        |  |
| Next                           |        |        |  |

**Step 12** - Indicate if anyone I remaining at the address. If 'yes' you will be asked to provide their details.

| ls anyone | remaining at this address? |
|-----------|----------------------------|
| ⊖Yes      | No                         |
|           |                            |
|           |                            |
| Next      |                            |
|           |                            |

**Step 13** - State if you know the name or names of anyone who may be moving into the property you are leaving, you will need to 'add a record' for each person. If it is an organization you will be asked to provide their details.

| For the address you are moving from, is anyone new moving in? |
|---------------------------------------------------------------|
| Is it a person or someone representing an organisation?       |
| Organisation Person                                           |
| People age 18 and over who are moving into the address        |
| Person                                                        |
| Add a record                                                  |
|                                                               |
| Next                                                          |

Г

If you do not know who the purchaser or new occupiers are please select 'no', you will then be prompted to supply the Estate Agents details who handled the sale of the property.

| For the address you are moving from, can you provide details of either your solicitors or the estate agents who handled the sale?                            |
|----------------------------------------------------------------------------------------------------|
| If you haven't been able to provide the purchaser's details for 100 Winstanley Road, please can you provide the details of your solicitors or estate agents. |
| ⊖ Yes ⊖ No                                                                                                    |
| Next                                                                                                    |

Step 14 – enter your new address and select 'Next'

| What is your new address?                   |
|---------------------------------------------|
| Address                                     |
| 163 Walesby Lane                            |
| New Ollerton                                |
| NEWARK                                      |
| Nottinghamshire                             |
| NG22 9UY                                    |
| Q Search for another address Remove address |
|                                             |
|                                             |
| Next                                        |

**Step 15 –** Any other information you would like to supply us can be written in the box. If you are completing the form on behalf of the Council Tax account holder you will be asked to provide your details.

| Other information                                                      |  |
|------------------------------------------------------------------------|--|
| Anything else you would like to tell us about                          |  |
|                                                                        |  |
| Are you completing this application as the Council Tax account holder? |  |
|                                                                        |  |
| Next                                                                   |  |

**Step 16** – tick the box to show that you agree with the declaration and select 'Submit move details'. On this page you will also be able to upload any documents you think are necessary.

| T              | he information you have provided on this online application and from any supporting evidence provided will be used                                                                                                    |
|----------------|----------------------------------------------------------------------------------------------------|
| Ьу             | / Uttlesford District Council in order to update our records.                                                                                                    |
| Yo             | our personal information may be shared with other departments within the council and our contractors where                                                                                                    |
| ap             | ppropriate. We will only share the information that is necessary in order for the service to be provided to you.                                                                                                    |
| Yo             | our information will also be shared where the council is under a legal obligation to do so, for example between our                                                                                                    |
| se             | rvices and with other official organisations, such as the police and other government bodies.                                                                                                    |
| Al<br>re<br>se | though it is not our intention to collect any other personal information and/or sensitive personal information (e.g. in<br>espect of race or ethnic origin; political opinions; religious or similar beliefs; physical or mental health or condition;<br>exual history or orientation; trade union membership), you may provide information of this type inadvertently when<br>completing any of our online forms. |
| Ar<br>pa       | ny sensitive personal information collected will be kept confidential and secure and will not be shared with any third<br>arties unless you specifically ask us to do so.                                                                                                    |
| Yo             | ou have the right to request access to personal information that the council holds about you and to have any<br>accuracies corrected. If you wish to do this please contact the council.                                                                                                    |
| I/\<br>ar      | We declare that to the best of my/our knowledge and belief, the particulars shown on this form are true, accurate<br>nd complete and authorise the council to use this information for the above purposes.                                                                                                    |
|                | I agree with the declaration statement above                                                                                                    |
| ee             | e our <u>privacy policy</u> to find out how we will use the information.                                                                                                    |
|                |                                                                                                    |

The following message should appear.

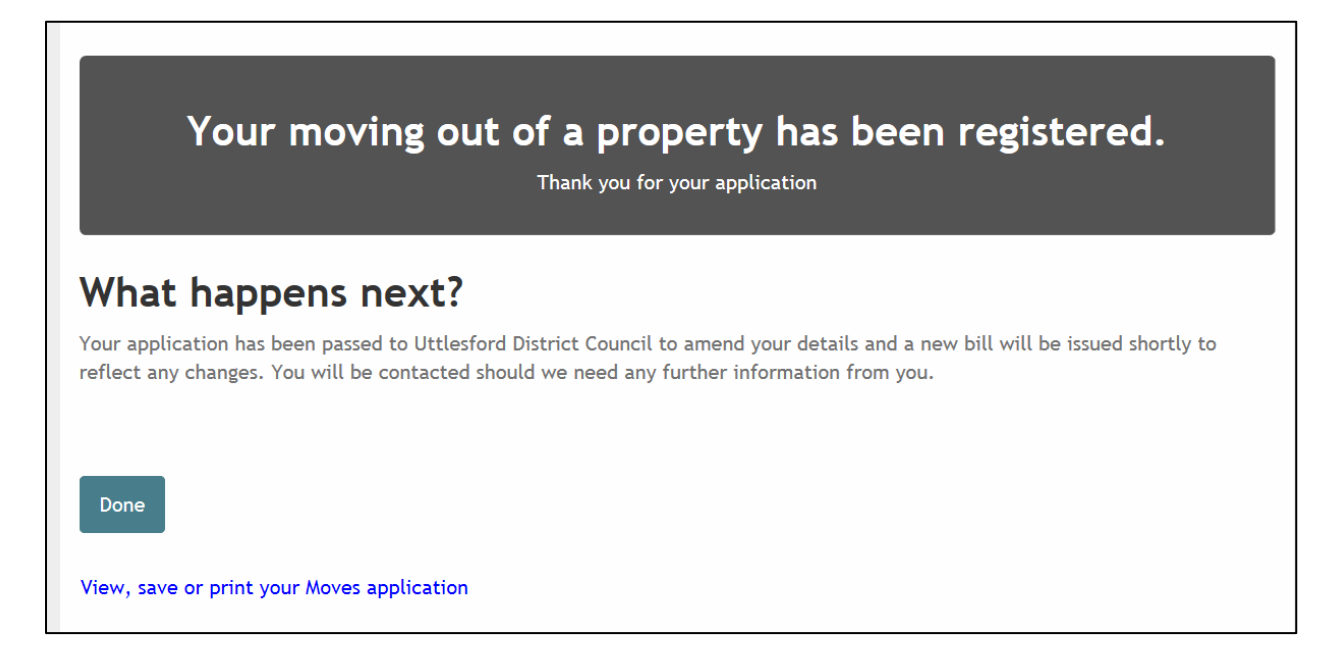